Operating instructions and spare parts list

# OptiFlex 2 CG09 Manual gun control unit

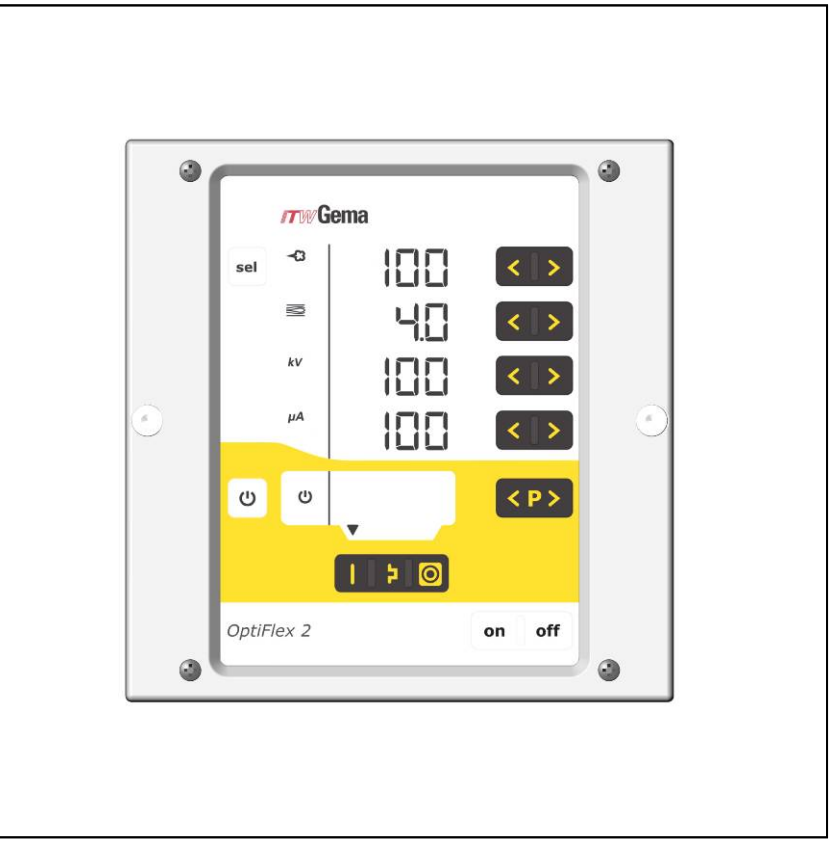

Translation of the original operating instructions

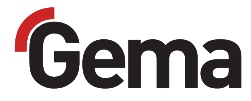

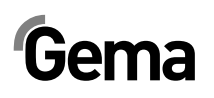

#### **Documentation - OptiFlex 2 CG09**

© Copyright 2010 Gema Switzerland GmbH

All rights reserved.

This publication is protected by copyright. Unauthorized copying is prohibited by law. No part of this publication may be reproduced, photocopied, translated, stored on a retrieval system or transmitted in any form or by any means for any purpose, neither as a whole nor partially, without the express written consent of Gema Switzerland GmbH.

OptiFlex, OptiTronic, OptiGun, EasyTronic, EasySelect, EasyFlow, OptiStar, OptiSelect, OptiFlow and SuperCorona are registered trademarks of Gema Switzerland GmbH.

OptiMatic, OptiMove, OptiMaster, OptiPlus, PowerClean, Precise Charge Control (PCC), MultiTronic and Gematic are trademarks of Gema Switzerland GmbH.

All other product names are trademarks or registered trademarks of their respective holders.

Reference is made in this manual to different trademarks or registered trademarks. Such references do not mean that the manufacturers concerned approve of or are bound in any form by this manual. We have endeavored to retain the preferred spelling of the trademarks, and registered trademarks of the copyright holders.

To the best of our knowledge and belief, the information contained in this publication was correct and valid on the date of issue. Gema Switzerland GmbH makes no representations or warranties with respect to the contents or use of this publication, and reserves the right to revise this publication and make changes to its content without prior notice.

#### Printed in Switzerland

Gema Switzerland GmbH Mövenstrasse 17 9015 St. Gallen Switzerland

Phone: +41-71-313 83 00 Fax.: +41-71-313 83 83

E-mail: info@gema.eu.com Homepage: www.gemapowdercoating.com

# **Table of contents**

| General safety regulations                             | 3        |
|--------------------------------------------------------|----------|
| Safety symbols (pictograms)                            | 3        |
| Conformity of use                                      |          |
| Product specific security measures                     | 4        |
| OptiFlex 2 CG09 manual gun control unit                | 4        |
| About this manual                                      | 5        |
| General information                                    | 5        |
| Software version                                       | 5        |
| Product description                                    | 7        |
| Field of application                                   | 7        |
| Technical data                                         | 8        |
| Connectable guns                                       | 8        |
| Electrical data                                        | 8        |
| Pneumatic data                                         | 9        |
| Powder output (guide values)                           | 9        |
| Air flow rates                                         | 10       |
| Compatibility and interactions                         | 10       |
| Structure and function                                 | 11       |
| General view                                           | 11       |
| Operating elements                                     |          |
| Input keys and switches                                |          |
| Connections                                            |          |
| Pin assignment                                         |          |
| Scope of delivery                                      |          |
| I ypical properties – Characteristics of the functions |          |
| Operating modes                                        |          |
| PowerClean ™ mode                                      |          |
| Remote control by gun                                  |          |
| Monitoring of wearing parts                            |          |
| Keyboard lock                                          |          |
| Background Illumination                                |          |
| Operation and configuration of the Tribo gun           | 20<br>21 |
| Start-up                                               | 23       |
| Preparation for start up                               | 23       |
| Rasic conditions                                       | 20<br>ງຊ |
| Mounting instructions                                  | 20<br>22 |
| Connecting guide                                       | 23       |
| nitial start-up                                        | 27       |
| Setting the device type                                |          |
| Operation                                              |          |
| - F                                                    |          |

# Gema

| Starting the user-defined operating mode (Program         | mode)29 |
|-----------------------------------------------------------|---------|
| Setting powder output and powder cloud                    |         |
| Setting the electrode rinsing air                         |         |
| Setting the fluidization                                  |         |
| Setting correction factor for powder output               |         |
| Entering the correction factor                            |         |
| Monitoring of wearing parts                               |         |
| View remaining service life                               |         |
| Deactivation of wearing part monitoring                   |         |
| Setting the background illumination                       |         |
| Activate/deactivate the program change via remote control |         |
| Activate/deactivate the keyboard lock                     |         |
| Shutdown                                                  |         |
| If in disuse for several days                             |         |
| ,<br>,                                                    |         |

### Troubleshooting

#### 37

41

| Error diagnosis of the software |  |
|---------------------------------|--|
| General information             |  |
| Help codes                      |  |
| Help codes list                 |  |
| Appearance of errors            |  |

### Spare parts list

| Ordering spare parts                    | 41 |
|-----------------------------------------|----|
| OptiFlex 2 CG09 manual gun control unit | 42 |

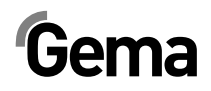

## **General safety regulations**

This chapter sets out the fundamental safety regulations that must be followed by the user and any third parties using the OptiFlex 2 CG09.

These safety regulations must be read and understood in full before the OptiFlex 2 CG09 is put into operation.

### Safety symbols (pictograms)

The following warnings with their meanings can be found in the Gema operating instructions. The general safety precautions must also be followed as well as the regulations in the operating instructions.

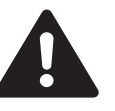

#### DANGER!

danger due to live electricity or moving parts. Possible consequences: Death or serious injury

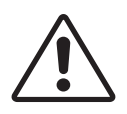

#### WARNING!

improper use of the equipment could damage the machine or cause it to malfunction. Possible consequences: minor injuries or damage to equipment

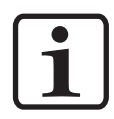

#### INFORMATION!

useful tips and other information

### Conformity of use

- 1. The OptiFlex 2 CG09 is built to the latest specification and conforms to the recognized technical safety regulations and is designed for the normal application of powder coating.
- Any other use is considered as non-conform. The manufacturer is not responsible for any incorrect use, the risk for this is assumed by the user alone. Gema Switzerland GmbH must be consulted prior to any use of the OptiFlex 2 CG09 for any purposes or substances other than those indicated in our guidelines.
- Observance of the operating, service and maintenance instructions specified by the manufacturer is also part of conformity of use. The OptiFlex 2 CG09 should only be used,

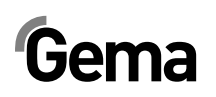

maintained and started up by trained personnel informed about and familiar with the possible hazards involved.

- Start-up (i.e. the execution of approved operational tasks) is forbidden until it has been established that the OptiFlex 2 CG09 has been set up and wired according to the guidelines for machinery (2006/42 EC). EN 60204-1 (machine safety) must also be observed.
- 5. Unauthorized modifications to the OptiFlex 2 CG09 exempts the manufacturer from any liability from resulting damage.
- 6. The relevant accident prevention regulations, as well as other generally recognized safety regulations, occupational health and structural regulations are to be observed.
- 7. Furthermore, the country-specific safety regulations also must be observed.

### **Product specific security measures**

- The installation work, to be done by the customer, must be carried out according to local regulations
- It must be observed, that all components are grounded according to the local regulations, before start-up

### **OptiFlex 2 CG09 manual gun control unit**

The OptiFlex 2 CG09 manual gun control unit is a component of the system and is thus integrated into the safety system of the plant.

For the use outside of the safety concept, corresponding measures must be taken.

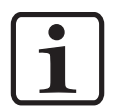

Note: For further security information, see the more detailed Gema safety regulations!

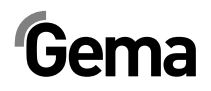

## About this manual

### **General information**

This operating manual contains all the important information required for the working with the OptiFlex 2 CG09 manual gun control unit. It will safely guide you through the start-up process and give you references and tips for the optimal use of your new powder coating system.

Information about the functional mode of the individual system components - booth, gun and powder injector - should be referenced in the respective enclosed documents.

### Software version

This document describes the operation of the OptiFlex 2 CG09 manual gun control unit, with software version starting from 1.0!

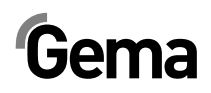

## **Product description**

### **Field of application**

The OptiFlex 2 CG09 manual gun control unit is designed exclusively for controlling the Gema powder coating guns (Please also see chapter "Technical data").

Any other use is considered as non-conform. The manufacturer is not responsible for any incorrect use, and any associated risks are assumed by the user alone.

For a better understanding of the interrelationships in powder coating, it is recommended that the operating instructions for all other components be read as well, so as to be familiar with their functions too!

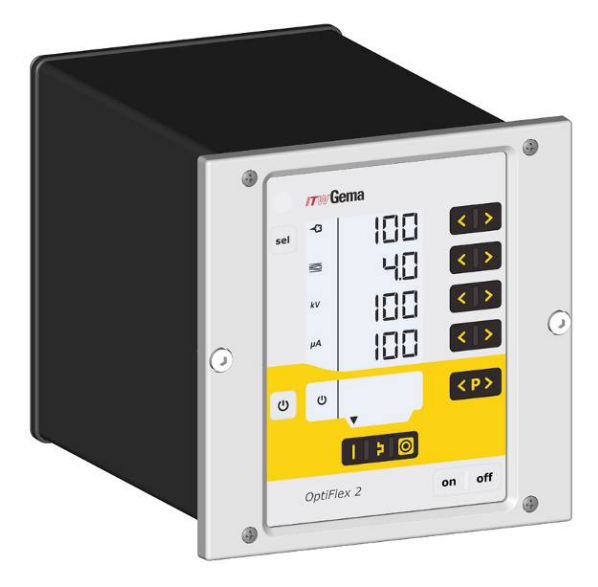

OptiFlex 2 CG09 manual gun control unit

#### Reasonably foreseeable misuse

- Operation without the proper training
- Use with insufficient compressed air quality and grounding
- Use in connection with unauthorized coating devices or components

### **Technical data**

### **Connectable guns**

| OptiFlex 2 CG09 connectable |     |
|-----------------------------|-----|
| OptiFlex 2 GM03             | yes |

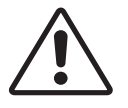

#### Attention:

The OptiFlex 2 CG09 manual gun control unit may only be used with the specified gun type!

### **Electrical data**

| OptiFlex 2 CG09                                    |                                                               |
|----------------------------------------------------|---------------------------------------------------------------|
| Nominal input voltage                              | 100-240 VAC                                                   |
| Frequency                                          | 50-60 Hz                                                      |
| Connected load (without vibrator)                  | 40 VA                                                         |
| Nominal output voltage (to the gun)                | eff.10 V                                                      |
| Nominal output current (to the gun)                | max. 1.2 A                                                    |
| Connection and output for vibrator (on Aux output) | 110/230 VAC<br>max. 100 W                                     |
| Connection for rinsing function (valve)            | 24 VDC<br>max. 3 W                                            |
| Protection type                                    | IP54                                                          |
| Temperature range                                  | 0°C - +40°C<br>(+32°F - +104°F)                               |
| Max. surface temperature                           | 85°C (+185°F)                                                 |
| Approvals                                          | <b>C E</b> <sub>0102</sub> (Ex) II 3 (2) D<br>PTB11 ATEX 5007 |

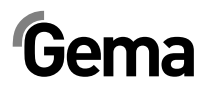

### Pneumatic data

| OptiFlex 2 CG09                                   |                  |
|---------------------------------------------------|------------------|
| Compressed air connection (on control unit)       | 8 mm             |
| Input pressure (control of unit during operation) | 5.5 bar / 80 psi |
| Max. water vapor content of the compressed air    | 1.3 g/m³         |
| Max. oil vapor content of the compressed air      | 0.1 mg/m³        |

### Powder output (guide values)

#### General conditions for the OptiFlow Injector

| Powder type                        | Epoxy/polyester                  |
|------------------------------------|----------------------------------|
| Powder hose length (m)             | 6                                |
| Powder hose Ø ( <b>mm</b> )        | 10                               |
| Powder hose type                   | POE with guide strips            |
| Input pressure ( <b>bar</b> )      | 5,5                              |
| Conveying air nozzle ( <b>mm</b> ) | 1,6                              |
| Correction value C0                | Powder output zeroing adjustment |

## Guide values for OptiFlex 2 CG09 with the OptiFlow IG06 injector

All values in these tables are guide values. Differing environmental conditions, wear and different powder types can affect the table values.

| Total air                                             |     | 3 Nm³/h                        | 4 Nm³/h | 5 Nm³/h |
|-------------------------------------------------------|-----|--------------------------------|---------|---------|
|                                                       |     | Powder output ( <b>g/min</b> ) |         |         |
| Powder output <table-cell-rows> (%)</table-cell-rows> | 20  | 85                             | 100     | 120     |
|                                                       | 40  | 150                            | 185     | 210     |
|                                                       | 60  | 210                            | 255     | 280     |
|                                                       | 80  | 270                            | 320     | 350     |
|                                                       | 100 | 300                            | 360     | 395     |

### Air flow rates

The total air consists of conveying air and supplementary air, in relation to the selected powder quantity (in %). Hereby, the total air volume is maintained constant.

| OptiFlex 2 CG09                                                        | Range         | Factory setting |
|------------------------------------------------------------------------|---------------|-----------------|
| Flow rate - fluidizing air                                             |               |                 |
| - OptiFlex B                                                           | 0-1.0 Nm³/h   | 0.1 Nm³/h       |
| <ul> <li>OptiFlex F (without AirMover air<br/>requirements)</li> </ul> | 0-5.0 Nm³/h   | 1.0 Nm³/h       |
| - OptiFlex S (with optional fluid plate)                               | 0-1.0 Nm³/h   | 0.2 Nm³/h       |
| Electrode rinsing air flow rate                                        | 0-3.0 Nm³/h   | 0.1 Nm³/h       |
| Flow rate total air (at 5.5 bar)                                       | 1.8-6.5 Nm³/h |                 |

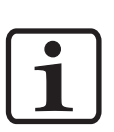

#### Note:

The total air consumption for the device is determined for each device type based on the 3 configured air values (without AirMover air value for OptiFlex F).

These values apply for an internal control pressure of 5.5 bar!

### **Compatibility and interactions**

The OptiFlex 2 CG09 manual gun control unit is used for the following manual equipment from the OptiFlex line:

- OptiFlex B (with powder box)
- OptiFlex F (with fluidized powder hopper)
- OptiFlex S (with stirrer container)
- OptiFlex C (with application cup)
- OptiFlex L (with lab device)
- OptiFlex W, K (Kits)
- OptiFlex Dual Gun Kit B, F
- OptiFlex Dual Gun Wall Kit B, F

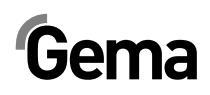

### **Structure and function**

#### **General view**

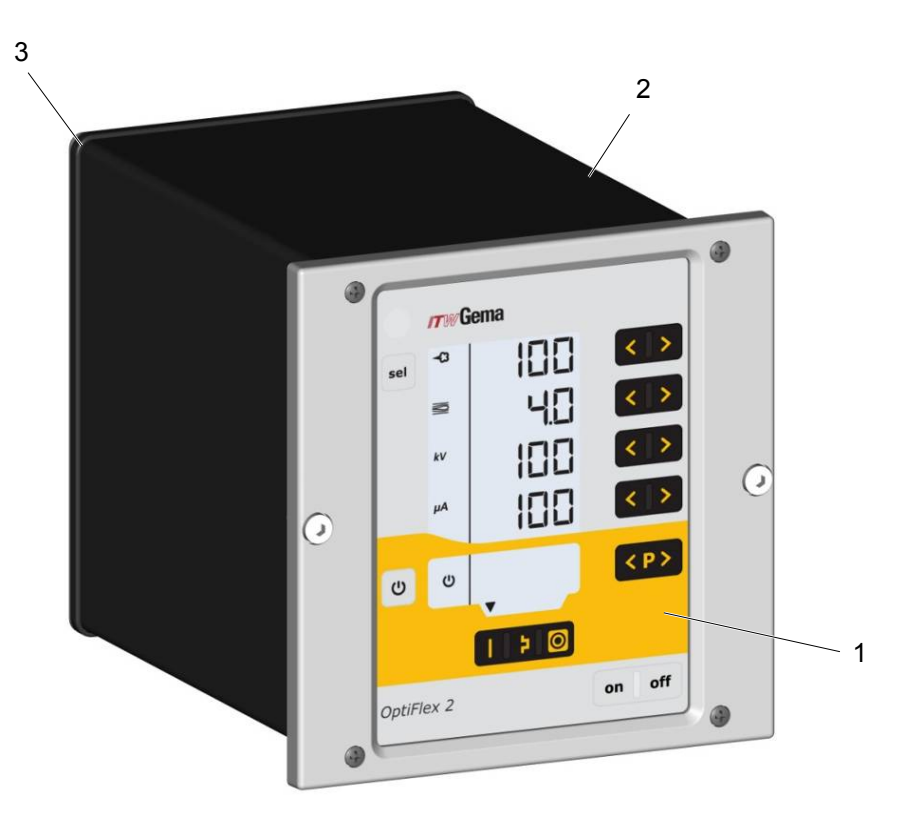

1 Front plate with control and display elements

2 Enclosure

3 Back panel with interfaces

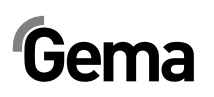

### **Operating elements**

#### Display and input buttons

i

Note:

For easier operation of the control unit, the preset and actual values are distributed across several levels. The "sel" key is used to switch between the levels. If no controls are used within 6 s, the device automatically returns to level 1.

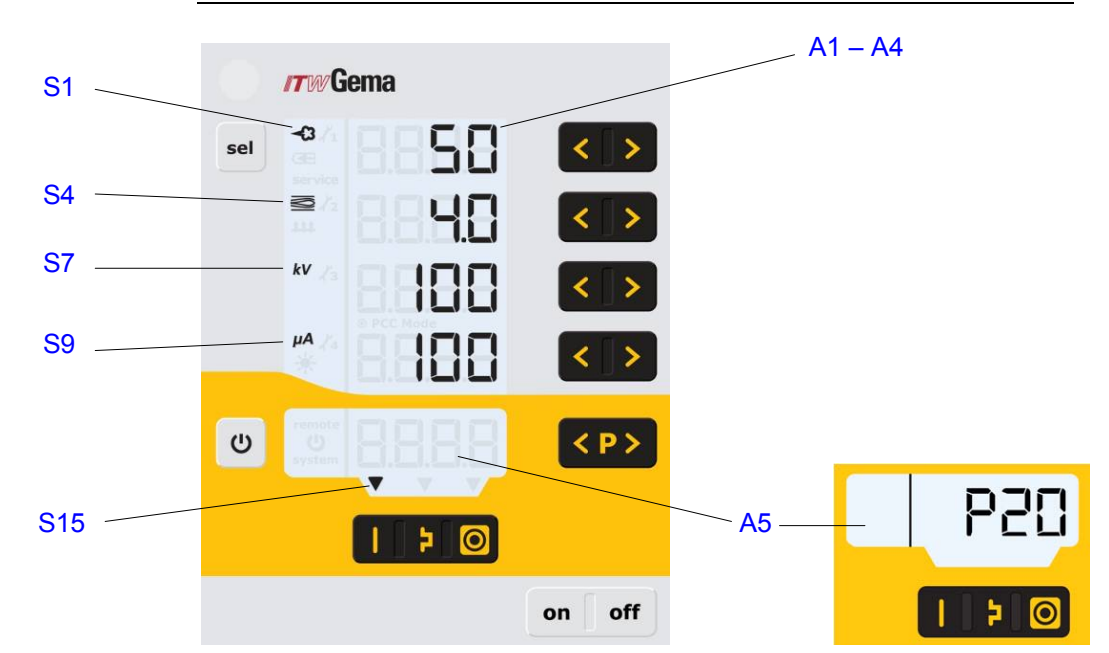

Displays, Level 1

| Designation | Function                                                                 |
|-------------|--------------------------------------------------------------------------|
| A1-A4       | Display of actual values, preset values and system parameters            |
| A5          | Display of program numbers, error diagnosis codes and status information |
| S1          | Powder output (display in %)                                             |
| S4          | Total air volume (display in Nm³/h)                                      |
| S7          | High voltage (display in kV)                                             |
| S9          | Spraying current (display in μA)                                         |
| S4          | Fluidizing (display in Nm³/h)                                            |
| S6          | Electrode rinsing air (display in Nm³/h)                                 |
| S7          | Activation of vibration/fluidization                                     |
| S15         | Application mode for flat parts is activated                             |
| S16         | Application mode for complicated parts is activated                      |
| S17         | Application mode for recoating parts already coated is<br>activated      |

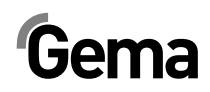

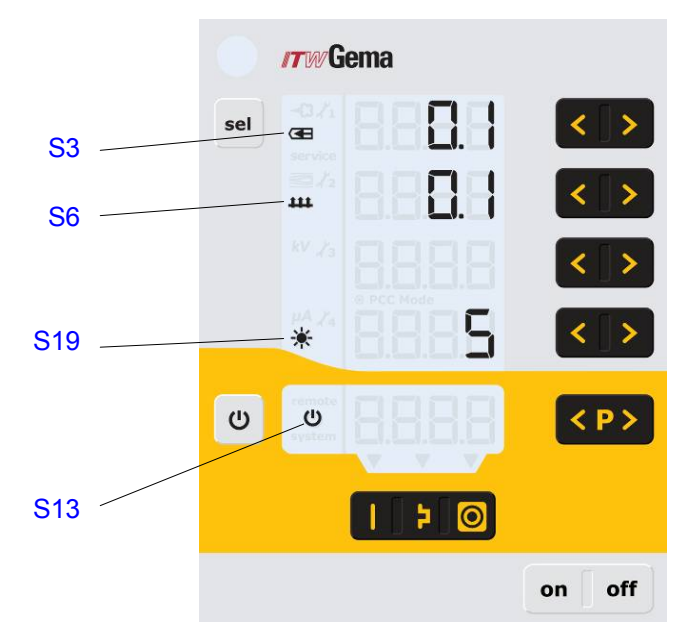

Displays and LEDs, Level 2

| Designation | Function                                 |
|-------------|------------------------------------------|
| S3          | Electrode rinsing air display (in Nm³/h) |
| S6          | Fluidizing air display (in Nm³/h)        |
| S13         | Activation of vibration/fluidization     |
| S19         | Display illumination (0-8)               |

### Input keys and switches

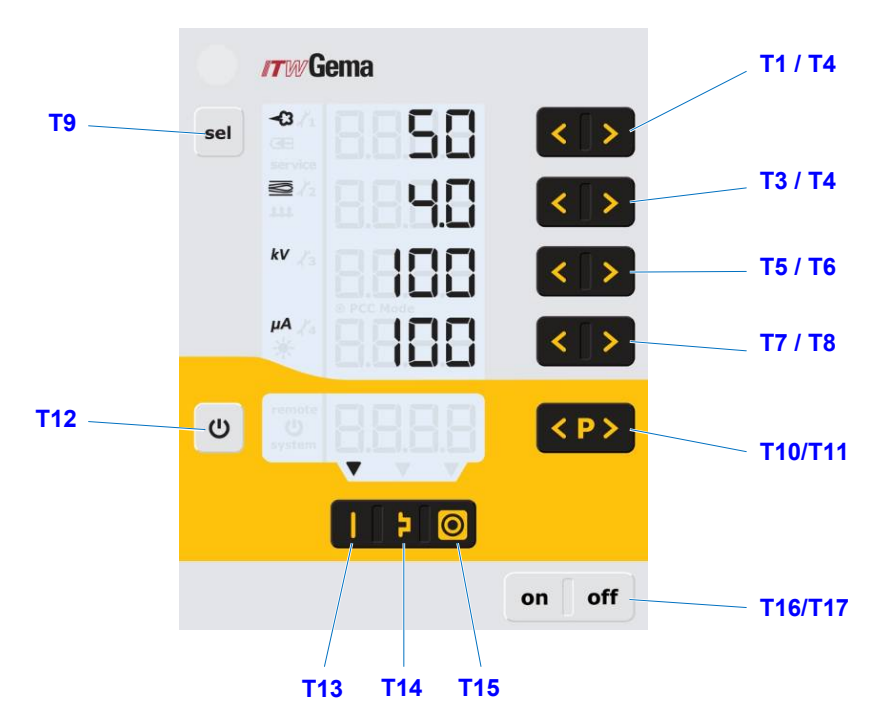

Input keys and switches

| Designation | Function                                                         |
|-------------|------------------------------------------------------------------|
| T1-T8       | Input keys for preset values and system parameters               |
| T9 (Select) | Switch between display levels                                    |
| T10-T11     | Program change                                                   |
|             | Switching on and off the fluidization (OptiFlex F)               |
|             | Switch on/off for vibration and fluidization (OptiFlex B)        |
| T12         | Switching on and off the stirrer (OptiFlex S)                    |
|             | Switchover to system parameter mode (Press for at least 5 secs.) |
| T13         | Preset mode for flat parts (fixed values)                        |
| T14         | Preset mode for complex parts with depressions (fixed values)    |
| T15         | Preset mode for overcoating parts already coated (fixed values)  |
| T16/T17     | Power switch On/Off                                              |

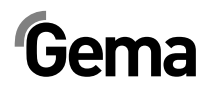

### Connections

#### Compressed air hoses / cables

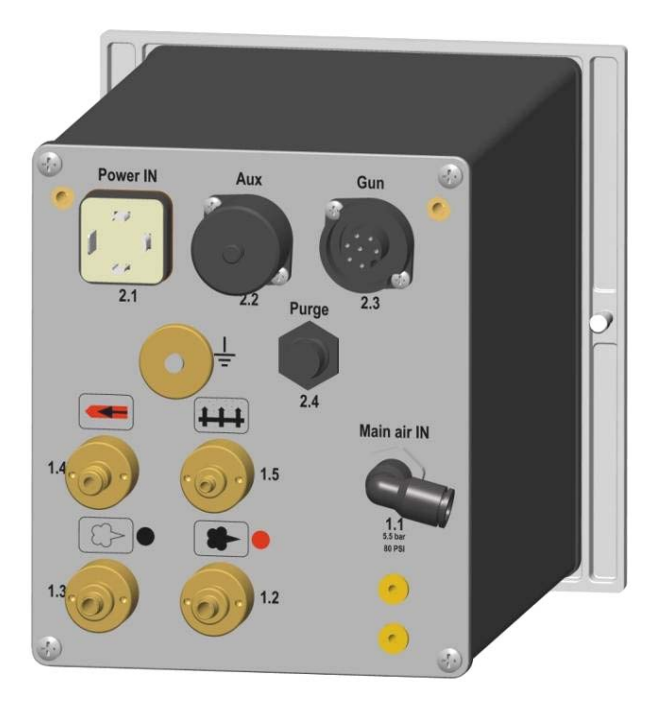

Connections - Compressed air hoses / cables

| Connection      | Description                                  |  |
|-----------------|----------------------------------------------|--|
| 1.1 Main air IN | Connection compressed air (5.5 bar / 80 PSI) |  |
| 2.1 Power IN    | Mains cable connection (100-240 VAC)         |  |
| 2.2 Aux         | Vibration motor connection for OptiFlex B    |  |
| 2.3 Gun         | Gun cable connection                         |  |
| 2.4 Purge       | Connection to rinsing module                 |  |
| 1.5             | Fluidizing air connection                    |  |
| 1.4             | Electrode rinsing air connection             |  |
| 1.3             | Supplementary air connection                 |  |
| 1.2             | Conveying air connection                     |  |
|                 | Grounding connection $\frac{1}{2}$           |  |

### Pin assignment

### **Power IN**

## 2 PE ] 3 1

#### **Power IN connection**

- 1 Neutral conductor (power supply)
- 2 Phase (100-240 VAC)
- 3 Output vibrator or stirrer
- PE Grounding PE

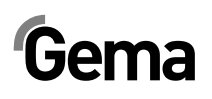

### Scope of delivery

- Power cable (country-specific)
- Quick start instructions and operating manual

### **Typical properties – Characteristics of the functions**

### **Operating modes**

The OptiFlex 2 CG09 manual gun control unit has two operating modes.

#### Predefined operating mode (Preset mode)

The OptiFlex 2 CG09 manual gun control unit has three preset application modes:

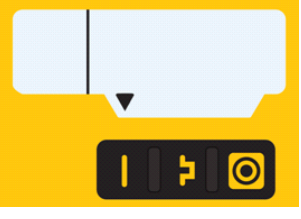

Application mode for flat parts

This application mode is suitable for the coating of simple, flat workpieces without larger cavities.

- Application mode for complex parts

This application mode is suitable for the coating of threedimensional workpieces with complex shapes (e.g. profiles).

Application mode for recoating parts already coated

This application mode is suitable for the overcoating of workpieces which are already coated.

In this operating modes, current  $(\mu A)$  and high voltage (kV) are preset, while powder and air volumes can be set and stored for each application mode.

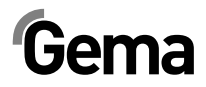

#### Adjustable operating mode (Program mode)

In this operating mode, 20 individually definable programs (P01-P20) are available. These programs are automatically saved and can be recalled again as the application requires.

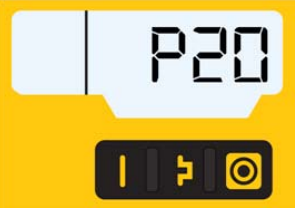

The values for current, high voltage, powder output, total air, electrode rinsing air and fluidizing air (if available) can be set as needed for a given application.

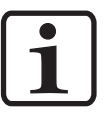

#### Note:

The settings defined in the 20 programs and 3 application modes are automatically stored, without confirmation!

#### Precise Control of spraying Current (PCC Mode)

For coating components with both complex and simple geometries, a spraying current of below 10  $\mu$ A can be selected to prevent unintended overcoating on the simpler surfaces. This is especially important in combination with high loading powders (such as metallic). The controller automatically switches into "PCC mode". This allows for very fast yet highly precise control. The high voltage and spray current values and their symbols are depicted in red:

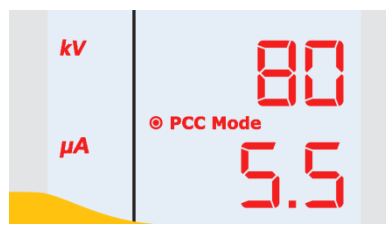

### PowerClean™ mode

The PowerClean mode is used to blow powder accumulations and moisture out of the powder hose, injector, and gun using compressed air.

i

Note:

For the manual powder coating devices in the OptiFlex 2 generation, the corresponding rinsing module must be installed and connected! The rinsing mode can only be activated from standby mode, namely by pressing the corresponding button on the gun remote control.

The rinsing mode is signalized by a circling LCD segment on the display:

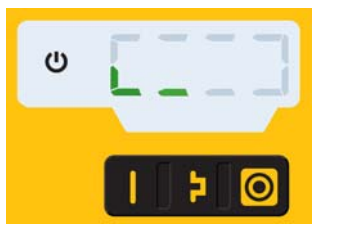

The actual rinsing procedure is started and stopped by pressing the gun trigger.

Once the rinsing mode is quit, the unit automatically returns to the last program.

### Remote control by gun

Various functions can be remotely controlled using the buttons on the rear side of the powder gun (OptiFlex 2 GM03 gun type):

- Modify the powder output (press the **A** or **V** key on the gun) The powder output will be increased or decreased accordingly
- Change programs (press the ∧ or V key on the gun) It is switching between programs P01-P20. This function must be activated first, in order to use it - see "Activate/deactivate the program change via remote control".)

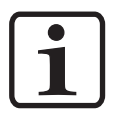

#### Note:

Pressing one of the keys calls up the preset values instead of the actual values!

- Switch to PowerClean mode (Press **P** button and **Λ** or **V** button on the gun simultaneously).

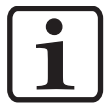

Note: The remote control is blocked as long as the keyboard lock is activated or while in system parameterization mode.

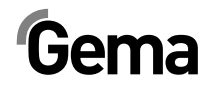

### Monitoring of wearing parts

Wearing parts have a limited service life. The OptiFlex 2 CG09 gun controller offers functionality to monitor the service life of up to four wearing parts using a reverse counter:

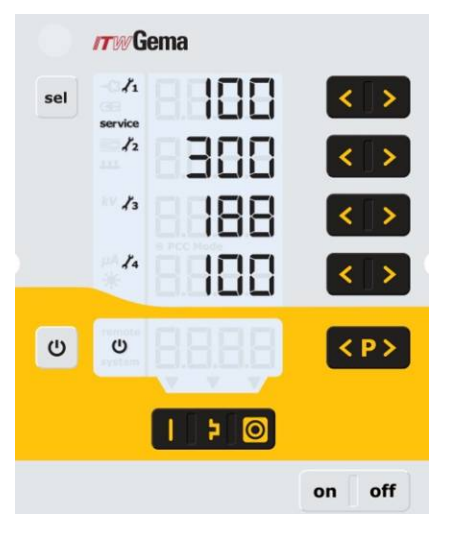

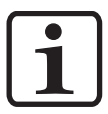

#### Note:

The order of wearing parts to be monitored as well as the service life can be set as needed by the operator.

Example table:

| No. | Wearing part        |
|-----|---------------------|
| 1   | Insert sleeve       |
| 2   | Powder hose         |
| 3   | Electrode holder    |
| 4   | Pulverizing element |

To better explain this function, a few terms relevant to this process must first be explained:

| Service life              | Operating time after which wearing parts should be replaced (defined by the operator).                   |
|---------------------------|----------------------------------------------------------------------------------------------------|
| Minus hours               | Number of hours past the selected service life that the wearing part has continued to be used.           |
| Operating life            | Effective time during which the wearing part was<br>in operation = service life plus minus hours, if any |
| Remaining<br>service life | displayed value (where not in the minus range)                                                           |

- The service life monitoring can be activated/deactived for each wearing part (see also "Initial start-up - Monitoring of wearing parts")
- By default all monitoring is deactivated and must be activated by the operator
- Query the remaining service life
- Reset the operating time
- Unit used for display of service life / operating time: 1 h

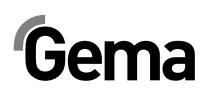

### **Keyboard lock**

The OptiFlex 2 CG09 manual gun control unit has a keyboard lock to prevent modification of individual parameter values kV,  $\mu$ A etc.) within the operating modes (Program and Preset). Following is not affected by the keyboard lock:

- Program selection
- Display of preset values of the current program
- Displaying the actual values
- Error acknowledgement

An active keyboard lock is indicated by a blinking of the **remote** display. (see also "Initial start-up - Activate/deactivate the keyboard lock")

The keyboard lock status remains stored, when switching the equipment off and on.

### **Background illumination**

#### Brightness 苯

8 different brightness settings are available for the display. The setting remains in place when the machine is switched on/off.

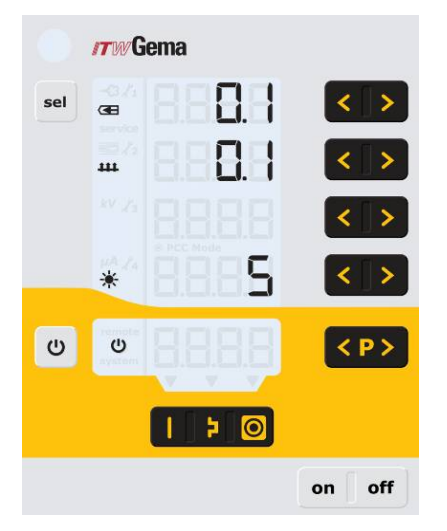

#### Auto Power Save mode

If no powder is being applied, then the background lighting turns off automatically 5 minutes after a button has been pressed last time.

### Correction factor for the powder output

The OptiFlex 2 CG09 manual gun control unit enables a zeroing out of the powder output. This allows for compensation to different powder hose lengths connecting to the pistol.

The correction factor C0 can be selected such that no powder is output when the powder share is reduced to 0%. (see also "Initial start-up - Setting correction factor for powder output")

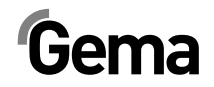

### Operation and configuration of the Tribo gun

The Tribo gun can be connected to the OptiFlex 2 CG09 manual gun control unit. The Tribo gun can be configured by holding the keys **T5** and **T6** when switching on. The selected adjustment remains stored, when the device is switched off. The settings are also retained if the device type is changed. The Tribo pistol mode can also be deactivated using the procedure mentioned above.

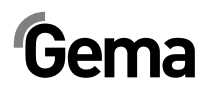

## Start-up

### **Preparation for start-up**

#### **Basic conditions**

When starting up the OptiFlex 2 CG09 manual gun control unit, the following general conditions impacting the coating results must be taken into consideration:

- Gun control unit correctly connected
- Gun correctly connected
- Corresponding power and compressed air supply available
- Powder preparation and powder quality

### **Mounting instructions**

The OptiFlex 2 CG09 manual gun controller is mounted into place using 2xM6 screws on the front side.

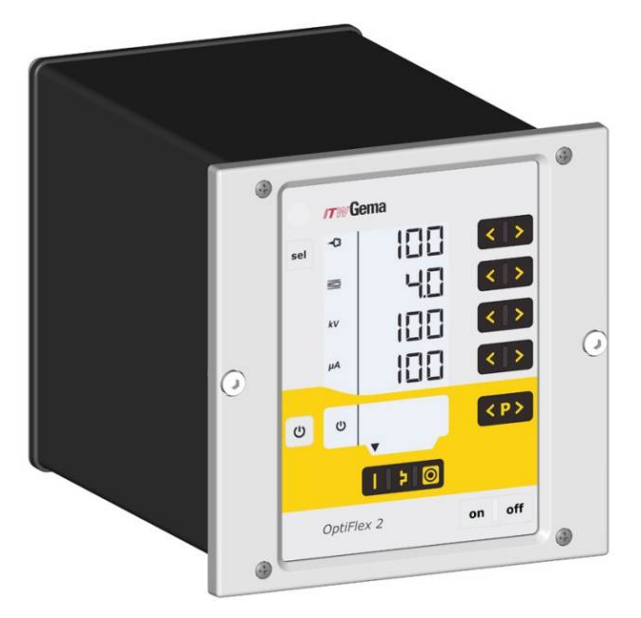

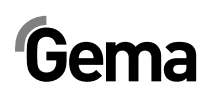

## **Connecting guide**

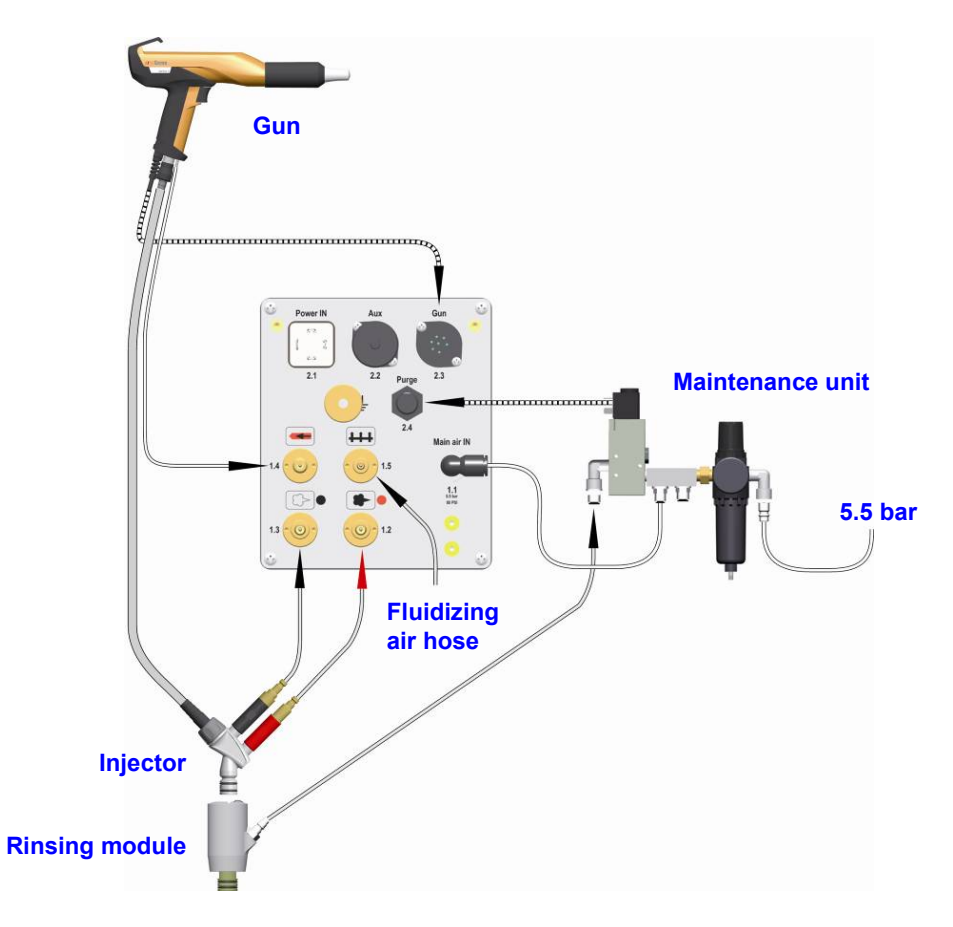

Connecting guide - overview

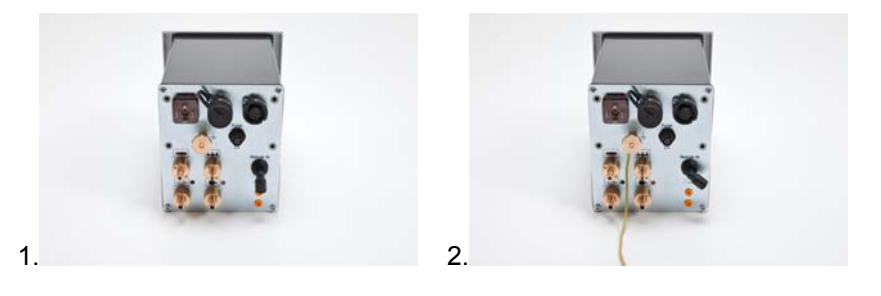

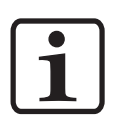

#### Note:

Use clamp to connect grounding cable to the cabin or the suspension arrangement. Check ground connections with Ohm meter and ensure 1 MOhm or less!

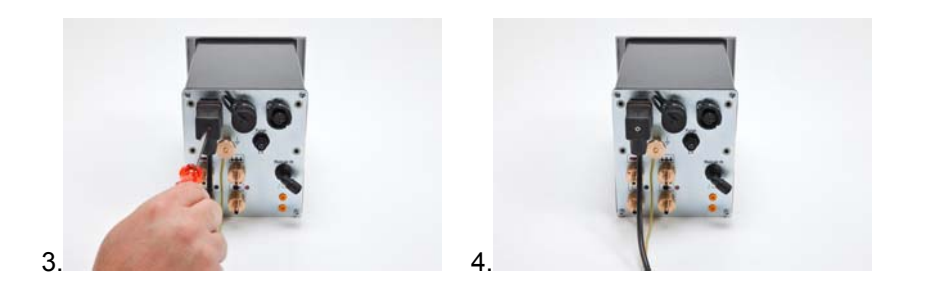

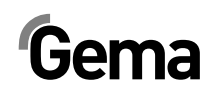

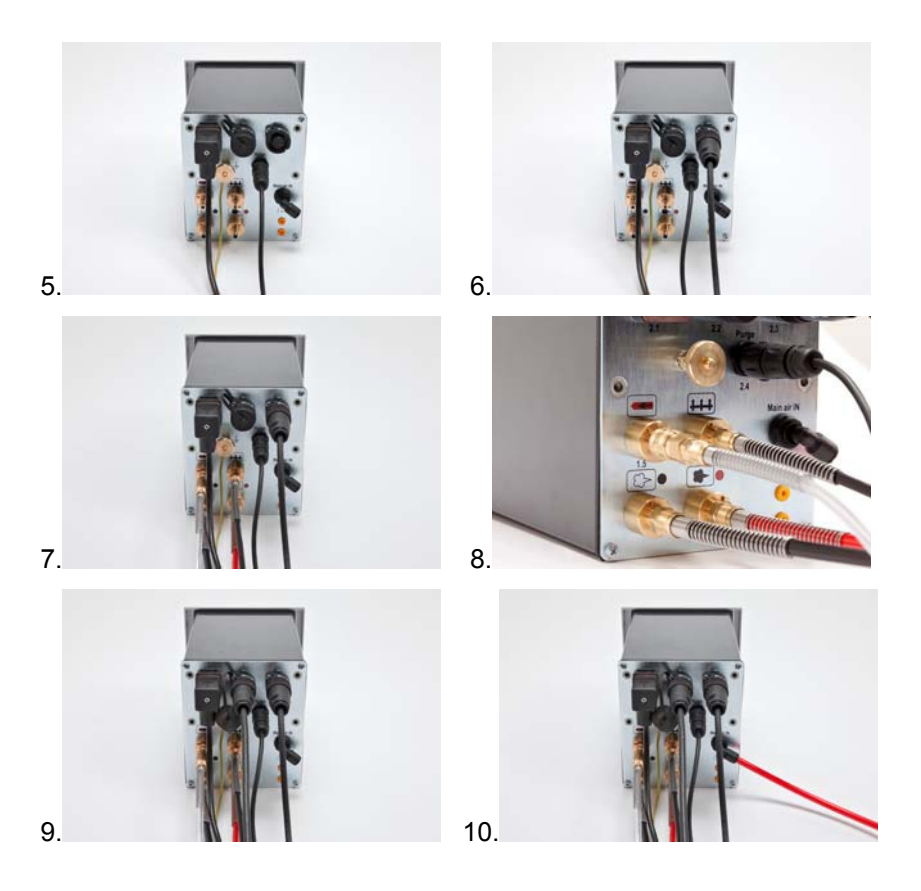

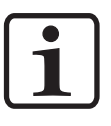

#### Note:

The compressed air must be free of oil and water!

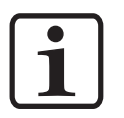

#### Note:

If no vibration motor (OptiFlex B) is connected, close the 2.2 Aux output with the provided dust protection cap!

## **Initial start-up**

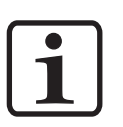

Note: The manual gun control unit always starts up to the last configured settings.

### Setting the device type

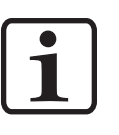

Note: If the control unit is supplied as a component of an OptiFlex 2 complete unit, then the corresponding system parameter is set correctly by the factory!

- 1. Turn on the gun control unit with the **ON** key
- 2. Hold key down for 5 seconds The display switches to the following level:

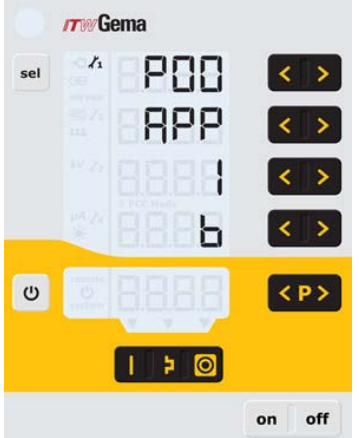

 Adjust the corresponding system parameter value (device type) with the < or > keys.

The value of the adjusted system parameter appears on corresponding display  $\ensuremath{\textbf{A3}}$ 

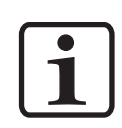

Note: The system parameter P0 of the manual unit may not be set to 3 (automatic device)! A wrong parameterization leads to various malfunctions!

OptiFlex 2 CG09

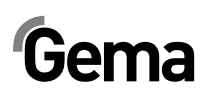

| Name | Description | Values                                                                                                    | Display                  |
|------|-------------|----------------------------------------------------------------------------------------------------|--------------------------|
| P0   | Device type | <ul> <li>0 - Fluidizing device (type F)</li> <li>1 - Box device (vibrator) (type B)</li> <li>2 - Agitator device (type S)</li> <li>(3 - Automatic device)*</li> <li>4 - Manual device w. fluidization</li> <li>.</li> </ul> | F<br>B<br>S<br>A<br>S Fd |

\* Not available for manual units

4. Press key to quit the system parameter mode. The display switches to the standard level

#### Remark:

Manual devices are subdivided into fluidizing, box or stirrer types. These sub-types differ in the control of the vibrator output and the behavior of the fluidizing air.

| Device type                     | Function AUX Output                                              | Fluidizing air function                                                                                                    |
|---------------------------------|------------------------------------------------------------------|----------------------------------------------------------------------------------------------------|
| Fluidizing device<br>(type F)   | Always Off                                                       | The gun trigger switches the fluidization on                                                                                                    |
|                                 |                                                                  | Switching on the fluidizing<br>air using the <b>T12</b> key<br>channels fluidizing air into<br>the powder container until<br>the key is pressed a<br>second time |
| Box device (type<br>B)          | Vibration <b>On</b> during<br>triggering, wake for 30<br>seconds | Fluidizing air switches on<br>parallel to the main<br>solenoid valve (trigger),                                                                                  |
|                                 | The <b>T12</b> key turns the vibration <b>On</b> and <b>Off</b>  | The <b>T12</b> key turns on the fluidization <b>On</b> and <b>Off</b>                                                                                            |
| Agitator device<br>(type S)     | Agitator <b>On</b> during triggering                             |                                                                                                    |
| Manual device with fluidization | Agitator <b>On</b> during<br>triggering                          | Fluidizing air switched <b>On</b><br>and <b>Off</b> with trigger                                                                                                 |
| (Opti⊦lex S Fd)                 |                                                                  | The <b>T12</b> key activates or deactivates the fluidization                                                                                                    |

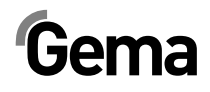

### Operation

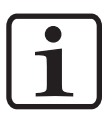

#### Note:

During the initial commissioning of the device, it is recommended that the functional check be performed without powder!

### Select predefined operating mode (Preset mode)

- 1. Turn on the gun control unit with the **ON** key
- 2. Press the corresponding application key the arrow above the pressed key is switched on

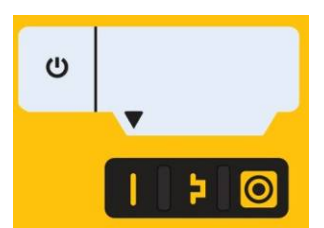

The pre-defined application modes have preset values for high voltage and spray current:

| Application mode | Preset µA | Preset kV |
|------------------|-----------|-----------|
| (flat parts)     | 100       | 100       |
| (complex parts)  | 22        | 100       |
| (overcoated)     | 10        | 100       |

 The air values for total air, powder output, electrode rinsing air and fluidizing air can be individually defined and are saved in the programs.

# Starting the user-defined operating mode (Program mode)

1. Turn on the gun control unit with the ON key

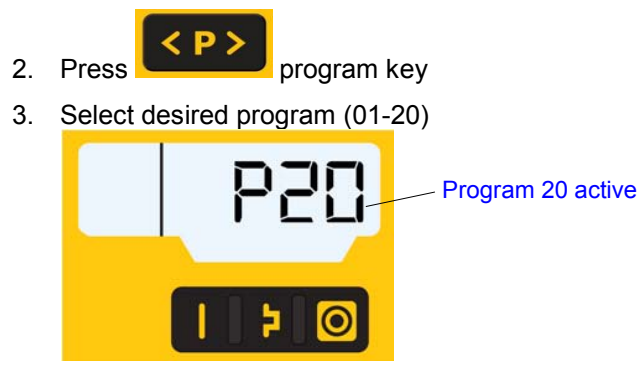

4. Change coating parameters as required

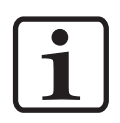

#### Note:

Programs 01-20 are preset at the factory but can be modified at any time, after which they are automatically stored.

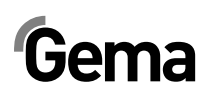

| Description             | Presetting                                    |
|-------------------------|-----------------------------------------------|
| Powder output 🗝         | 50%                                           |
| Total air 🔤             | 4.0 Nm³/h                                     |
| High voltage kv         | 80 kV                                         |
| Spray current MA        | Αμ 08                                         |
| Electrode rinsing air ⋐ | 0.1 Nm³/h                                     |
| Fluidizing air 🚥        | 1.0 Nm <sup>3</sup> /h (for OptiFlex-F)       |
|                         | 0.1 Nm <sup>3</sup> /h (for OptiFlex-B and S) |

### Setting powder output and powder cloud

The powder output depends on the selected powder output (in %) and the selected total air volume.

#### Setting the total air volume

| 1. | <b>M</b> /2 |                      | <                   |
|----|-------------|----------------------|---------------------|
|    | Adjust th   | e total air volume v | with the T3/T4 keys |

Adjust the total air volume with the **T3/T4** keys (see also the manual gun / injector operating manual)

- Adjust the total air volume according to the corresponding coating requests

#### Setting the powder output

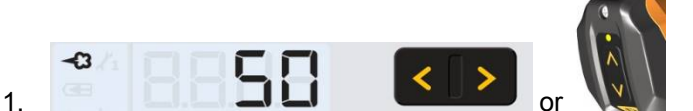

Adjust the powder output volume (e.g. according to the desired coating thickness)

Factory default setting of 50% is recommended for initial operation. The total air volume is thereby kept constant automatically by the control unit

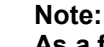

As a factory default value, a powder rate of 50% and a total air volume of 4 Nm<sup>3</sup>/h are recommended.

By inserting values, which the equipment cannot execute, the operator is made aware by flashing of the appropriate display and a temporary out of range message!

- 2. Check fluidization of the powder in the powder container
- 3. Point the gun into the booth, press the gun trigger and visually check the powder output

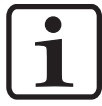

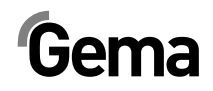

### Setting the electrode rinsing air

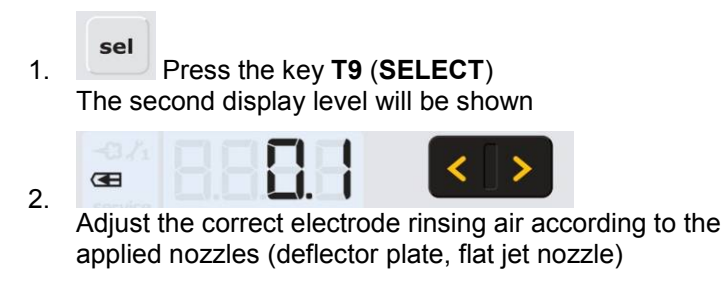

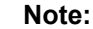

By using flat jet nozzles, the factory default value is approx. 0.3 Nm<sup>3</sup>/h, by using round jet nozzles with air-rinsed deflector plates, the factory default value is approx. 0.5 Nm<sup>3</sup>/h!

3. If in this display level is no operation for 3 seconds, the first display level is switched over independently

#### Setting the fluidization

The fluidizing can be adjusted on the OptiFlex 2 B, OptiFlex 2 F and OptiFlex 2 S manual device.

The powder fluidization depends on the powder type, the air humidity and the ambient temperature. Fluidizing and vibration start by switching on the control unit.

#### Procedure:

- 1. Configure AirMover by opening the ball valve complete and adjusting with the flow control valve (OptiFlex 2 F only)
- 2. Open the powder container cover
- 3. Press the key **T9** (**SELECT**) The second display level will be shown

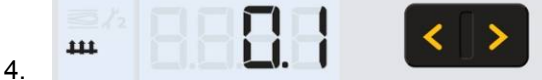

Adjust the fluidizing air with the keys T5/T6

- If in this display level is no operation for 3 seconds, the device switches back to the first display level
- The powder should only be touched gently, but should be "cooked" regularly and is also to be stirred using a rod
- 5. Close again the cover

### Setting correction factor for powder output

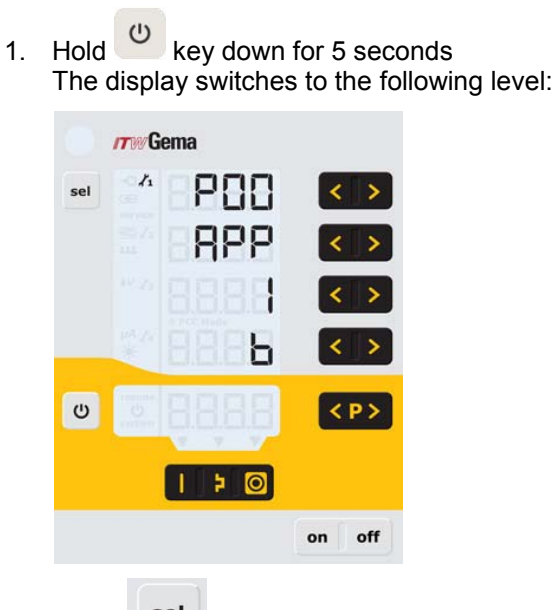

#### Entering the correction factor

2. Press key

The display switches to the following level:

|     | <b>17</b> 9%Gema |        |
|-----|------------------|--------|
| sel | # 88E6           | < >    |
|     |                  | < >    |
|     |                  | < >    |
|     |                  | < >    |
| U   | <b>BBB</b>       | < P >  |
|     | 2 🛛              |        |
|     |                  | on off |

- 3. The value of the correction factor C0 is displayed
- 4. Set corresponding correction factor using the **T7/T8** keys (Selection range 0.5-3.0). The default value for the manual gun is 1.0 (6 m powder hose).

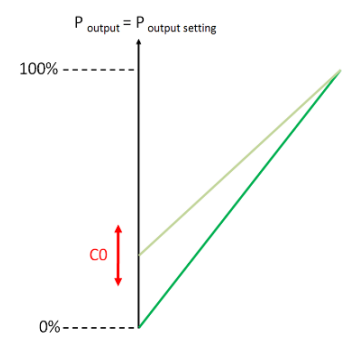

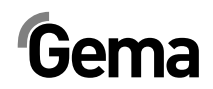

5. Press key Display returns to the first level display.

### Monitoring of wearing parts

1. Press key 2x The display switches to the following level:

| /////Gema |      |      |        |
|-----------|------|------|--------|
| sel       | 11   |      | < >    |
|           | 12   | 8888 | < >    |
|           | 13   |      | < >    |
|           | . ta | 8888 | < >    |
| U         |      | 8888 | < P >  |
|           |      | 20   |        |
|           |      |      | on off |

2. Press and at same time Monitoring is activated

During the first activation a value of 1 is shown as the start value. If monitoring has already been activated at some earlier point, then the last stored value is displayed.

- 3. Set the desired service life for each wearing part using the service or
- 4. The reverse counter is then activated and runs only during active coating
- 5. If the selected service life is exceeded, the **service** symbol appears on the display. The coating procedure is not affected by this.

### View remaining service life

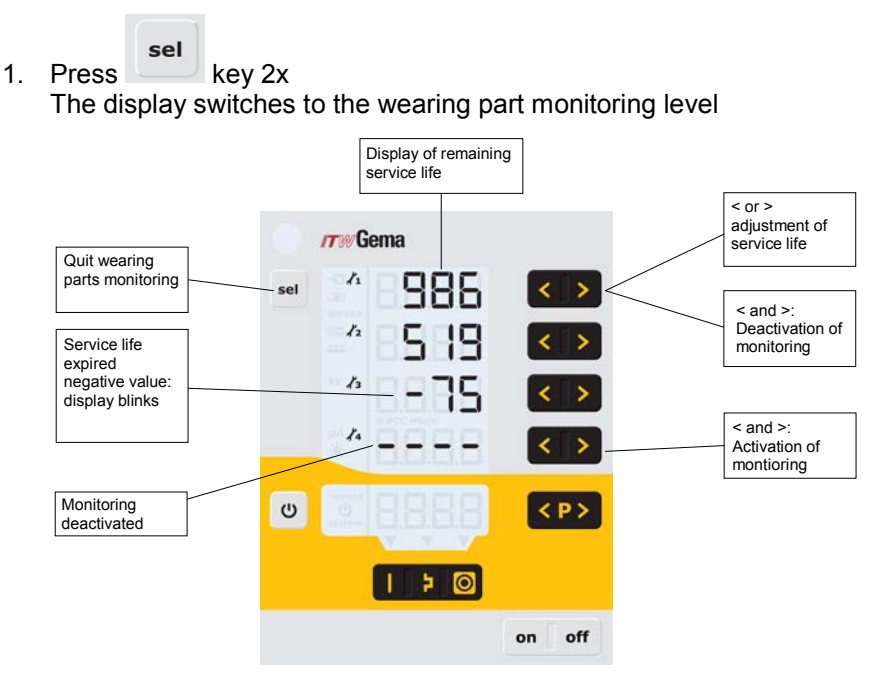

Display example

| Read minus hours      | -75 h |
|-----------------------|-------|
| Selected service life | 100 h |
| Operating life        | 175 h |

### Deactivation of wearing part monitoring

1. Press and key simultaneously Monitoring is deactivated. **ITW**Gema 11 sel 12 < > \_ 13 \_ \_ 14 > Ċ <P> 20 on off

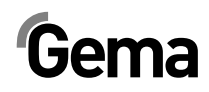

### Setting the background illumination

1. Press key The display switches to the following level:

V 03/13

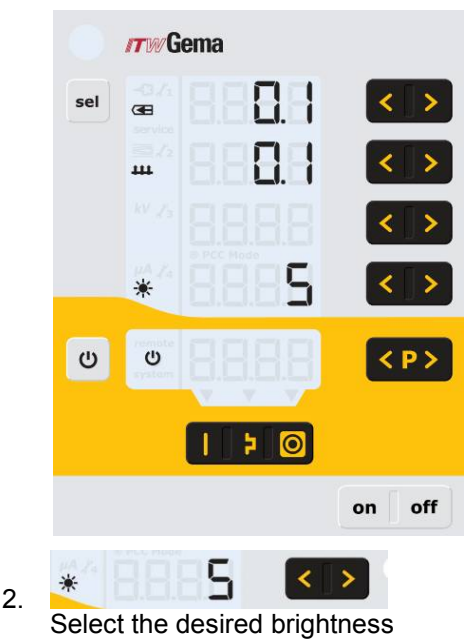

# Activate/deactivate the program change via remote control

The remote control function has been set in the factory to change the powder output. If the operator prefers the possibility to switch between the programs P01-P20, this function is to be activated/deactivated on the control unit as follows:

- 1. Hold <sup>(U)</sup> key pressed
- 2. Press sel key The program change function is activated/deactivated

### Activate/deactivate the keyboard lock

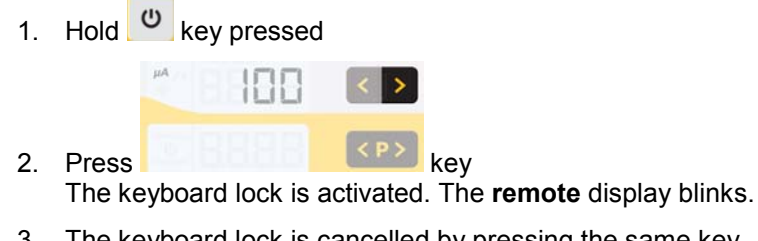

3. The keyboard lock is cancelled by pressing the same key combination

# Gema

### Shutdown

- 1. Release gun trigger
- 2. Switch off the control unit
- 3. Switch of AirMover (OptiFlex F)

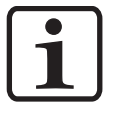

Note:

The adjustments for high voltage, powder output, electrode rinsing air and fluidizing remain stored!

### If in disuse for several days

- 1. Separate from power mains
- 2. Clean the coating equipment (see the corresponding operating manual)
- 3. Turn off the compressed air main supply

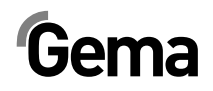

## Troubleshooting

### Error diagnosis of the software

#### **General information**

The OptiFlex 2 CG09 manual gun control unit is constantly monitored for correct functionality. If the equipment software determines a fault, an error message is indicated with a help code. Following is monitored:

- High voltage technology
- Pneumatic system
- Power supply

#### Help codes

The error diagnosis codes (help codes) are shown in rot on the **A5** display.

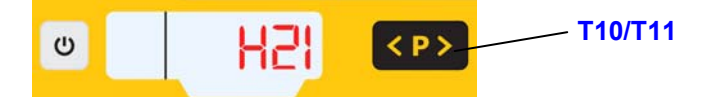

The help codes are stored in an error list in the order of their appearance. Each error in the list must be individually acknowledged with the keys **T10** or **T11**.

The errors are displayed in the order of their appearance. The **T10** and **T11** keys cannot be used for other functions, as long as an error code is still shown.

Here is a list of all possible error functions for the OptiFlex 2 CG09 manual gun control unit:

| Code        | Description | Criteria                                                                                          | Remedy               |  |
|-------------|-------------|---------------------------------------------------------------------------------------------------|----------------------|--|
| Pneumatics: |             |                                                                                                   |                      |  |
| H05         | Purge valve | Rinsing flow lower than<br>threshold value or current flow if<br>the coil is not receiving power. | contact Gema Service |  |
|             |             | Reasons: Valve defective, hardware defective                                                      |                      |  |

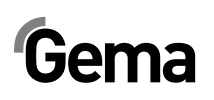

|                                                                                        |                                                                                                    | Solenoid coil current lower than                                                                                                    | contact Gema Service                                                                                                    |  |
|----------------------------------------------------------------------------------------|----------------------------------------------------------------------------------------------------|----------------------------------------------------------------------------------------------------|----------------------------------------------------------------------------------------------------|--|
| H06                                                                                    | Trigger valve                                                                                                    | preset limiting value                                                                                                    |                                                                                                    |  |
|                                                                                        |                                                                                                    | cable defective                                                                                                    |                                                                                                    |  |
| H07                                                                                    | Supplementary air flow too high<br>(Setting of supplementary air on<br>the display)                                                                                                    | The preset value for<br>supplementary air is too high<br>compared to the conveying air<br>setting                                                                                                    | Lower supplementary air value<br>or increase value for conveying<br>air to equalize air volumes to the<br>injector, delete error code                                                        |  |
| H08                                                                                    | Conveying air volume too high<br>(setting of powder share on the<br>display)                                                                                                    | The preset value for conveying<br>air is too high compared to the<br>supplementary air setting                                                                                                    | Lower conveying air value or<br>increase value for<br>supplementary air to equalize air<br>volumes to the injector, delete<br>error code                                                     |  |
| H09                                                                                    | Powder output higher than 100%                                                                                                    | The powder output multiplied by<br>the powder hose length factor<br>and daily correction value is<br>greater than 100%                                                                                                    | Reduce powder output                                                                                                    |  |
|                                                                                        |                                                                                                    | Daily correction value too large                                                                                                    | Reduce daily correction value                                                                                                    |  |
| H10                                                                                    | Conveying air range lower deviation                                                                                                    | The theoretical value for<br>conveying air falls below<br>minimum                                                                                                    | Limit conveying air to their<br>minimum value                                                                                                    |  |
|                                                                                        |                                                                                                    | Total air is smaller than minimum                                                                                                    |                                                                                                    |  |
| High v                                                                                 | oltage:                                                                                                    |                                                                                                    |                                                                                                    |  |
| H11                                                                                    | Gun error                                                                                                    | No vibrations in the oscillator,<br>cable break, oscillator or gun is<br>defective                                                                                                    | contact Gema Service                                                                                                    |  |
| H14                                                                                    | Offset spray current<br>measurement                                                                                                    | Grounded current measurement                                                                                                    | contact Gema Service                                                                                                    |  |
| Power supply:                                                                          |                                                                                                    |                                                                                                    |                                                                                                    |  |
|                                                                                        |                                                                                                    |                                                                                                    |                                                                                                    |  |
| H20                                                                                    | Overvoltage +15V supply                                                                                                    | Power pack defective or<br>overloaded                                                                                                    | contact Gema Service                                                                                                    |  |
| H20<br>H21                                                                             | Overvoltage +15V supply<br>Undervoltage +15V supply                                                                                                    | Power pack defective or<br>overloaded<br>Power pack defective or<br>overloaded                                                                                                    | contact Gema Service<br>contact Gema Service                                                                                                    |  |
| H20<br>H21<br>EEPRC                                                                    | Overvoltage +15V supply Undervoltage +15V supply OM (equipment memory):                                                                                                    | Power pack defective or<br>overloaded<br>Power pack defective or<br>overloaded                                                                                                    | contact Gema Service<br>contact Gema Service                                                                                                    |  |
| H20<br>H21<br>EEPRC<br>H24                                                             | Overvoltage +15V supply Undervoltage +15V supply OM (equipment memory): EEPROM content invalid                                                                                                    | Power pack defective or<br>overloaded<br>Power pack defective or<br>overloaded<br>EEPROM error                                                                                                    | contact Gema Service<br>contact Gema Service<br>contact Gema Service                                                                                                    |  |
| H20<br>H21<br>EEPRC<br>H24<br>H25                                                      | Overvoltage +15V supply Undervoltage +15V supply OM (equipment memory): EEPROM content invalid Timeout during EEPROM writing                                                                                                    | Power pack defective or<br>overloaded<br>Power pack defective or<br>overloaded<br>EEPROM error<br>EEPROM error                                                                                                    | contact Gema Service<br>contact Gema Service<br>contact Gema Service<br>contact Gema Service                                                                                                 |  |
| H20<br>H21<br>EEPRC<br>H24<br>H25<br>H26                                               | Overvoltage +15V supply<br>Undervoltage +15V supply<br>OM (equipment memory):<br>EEPROM content invalid<br>Timeout during EEPROM writing<br>Values not correctly stored in<br>EEPROM during switching off                                                                                                    | Power pack defective or<br>overloaded<br>Power pack defective or<br>overloaded<br>EEPROM error<br>EEPROM error<br>EEPROM error                                                                                                    | contact Gema Service<br>contact Gema Service<br>contact Gema Service<br>contact Gema Service<br>contact Gema Service                                                                         |  |
| H20<br>H21<br>EEPRC<br>H24<br>H25<br>H26<br>H27                                        | Overvoltage +15V supply         Undervoltage +15V supply <b>DM (equipment memory):</b> EEPROM content invalid         Timeout during EEPROM writing         Values not correctly stored in         EEPROM during switching off         EEPROM verification erroneous                                                                                                    | Power pack defective or<br>overloaded<br>Power pack defective or<br>overloaded<br>EEPROM error<br>EEPROM error<br>EEPROM error                                                                                                    | contact Gema Service<br>contact Gema Service<br>contact Gema Service<br>contact Gema Service<br>contact Gema Service<br>contact Gema Service                                                 |  |
| H20<br>H21<br>EEPRC<br>H24<br>H25<br>H26<br>H27<br>Throttl                             | Overvoltage +15V supply         Undervoltage +15V supply         OM (equipment memory):         EEPROM content invalid         Timeout during EEPROM writing         Values not correctly stored in         EEPROM during switching off         EEPROM verification erroneous                                                                                                    | Power pack defective or<br>overloaded<br>Power pack defective or<br>overloaded<br>EEPROM error<br>EEPROM error<br>EEPROM error<br>EEPROM error                                                                                                    | contact Gema Service<br>contact Gema Service<br>contact Gema Service<br>contact Gema Service<br>contact Gema Service<br>contact Gema Service                                                 |  |
| H20<br>H21<br>EEPRC<br>H24<br>H25<br>H26<br>H27<br>Throttl<br>H60                      | Overvoltage +15V supply         Undervoltage +15V supply <b>DM (equipment memory):</b> EEPROM content invalid         Timeout during EEPROM writing         Values not correctly stored in         EEPROM during switching off         EEPROM verification erroneous <b>e motors:</b> Conveying air reference position         not found                                                                                                    | Power pack defective or<br>overloaded<br>Power pack defective or<br>overloaded<br>EEPROM error<br>EEPROM error<br>EEPROM error<br>EEPROM error<br>Throttle motor or needle<br>jammed, limit switch defective,<br>error in motor throttle                                                                                                    | contact Gema Service<br>contact Gema Service<br>contact Gema Service<br>contact Gema Service<br>contact Gema Service<br>contact Gema Service<br>contact Gema Service                         |  |
| H20<br>H21<br>EEPRC<br>H24<br>H25<br>H26<br>H27<br>Throttl<br>H60<br>H61               | Overvoltage +15V supply         Undervoltage +15V supply <b>DM (equipment memory):</b> EEPROM content invalid         Timeout during EEPROM writing         Values not correctly stored in         EEPROM during switching off         EEPROM verification erroneous <b>e motors:</b> Conveying air reference position not found         Supplementary air reference position not found                                                                                                    | Power pack defective or<br>overloaded<br>Power pack defective or<br>overloaded<br>EEPROM error<br>EEPROM error<br>EEPROM error<br>EEPROM error<br>Throttle motor or needle<br>jammed, limit switch defective,<br>error in motor throttle<br>Throttle motor or needle<br>jammed, limit switch defective,<br>error in motor throttle                                                                                                    | contact Gema Service<br>contact Gema Service<br>contact Gema Service<br>contact Gema Service<br>contact Gema Service<br>contact Gema Service<br>contact Gema Service                         |  |
| H20<br>H21<br>EEPRO<br>H24<br>H25<br>H26<br>H27<br>Throttl<br>H60<br>H61<br>H62        | Overvoltage +15V supply         Undervoltage +15V supply <b>DM (equipment memory):</b> EEPROM content invalid         Timeout during EEPROM writing         Values not correctly stored in         EEPROM during switching off         EEPROM verification erroneous <b>e motors:</b> Conveying air reference position not found         Supplementary air reference position not found         Electrode rinsing air reference position not found                                                                 | Power pack defective or<br>overloaded<br>Power pack defective or<br>overloaded<br>EEPROM error<br>EEPROM error<br>EEPROM error<br>EEPROM error<br>Throttle motor or needle<br>jammed, limit switch defective,<br>error in motor throttle<br>Throttle motor or needle<br>jammed, limit switch defective,<br>error in motor throttle<br>Throttle motor or needle<br>jammed, limit switch defective,<br>error in motor throttle                                                                                                    | contact Gema Service<br>contact Gema Service<br>contact Gema Service<br>contact Gema Service<br>contact Gema Service<br>contact Gema Service<br>contact Gema Service<br>contact Gema Service |  |
| H20<br>H21<br>EEPRC<br>H24<br>H25<br>H26<br>H27<br>Throttl<br>H60<br>H61<br>H62<br>H63 | Overvoltage +15V supply         Undervoltage +15V supply <b>DM (equipment memory):</b> EEPROM content invalid         Timeout during EEPROM writing         Values not correctly stored in         EEPROM during switching off         EEPROM verification erroneous <b>e motors:</b> Conveying air reference position not found         Supplementary air reference position not found         Electrode rinsing air reference position not found         Shaping air/fluidizing air reference position not found | Power pack defective or<br>overloaded<br>Power pack defective or<br>overloaded<br>EEPROM error<br>EEPROM error<br>EEPROM error<br>EEPROM error<br>EEPROM error<br>Throttle motor or needle<br>jammed, limit switch defective,<br>error in motor throttle<br>Throttle motor or needle<br>jammed, limit switch defective,<br>error in motor throttle<br>Throttle motor or needle<br>jammed, limit switch defective,<br>error in motor throttle<br>Throttle motor or needle<br>jammed, limit switch defective,<br>error in motor throttle | contact Gema Service<br>contact Gema Service<br>contact Gema Service<br>contact Gema Service<br>contact Gema Service<br>contact Gema Service<br>contact Gema Service<br>contact Gema Service |  |

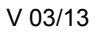

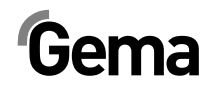

| H65 | Supplementary air throttle does not move             | Short circuit in limit switch, motor throttle defective      | contact Gema Service |
|-----|------------------------------------------------------|--------------------------------------------------------------|----------------------|
| H66 | Electrode rinsing air throttle<br>does not move      | Short circuit in limit switch, motor throttle defective      | contact Gema Service |
| H67 | Shaping air/fluidizing air throttle<br>does not move | Short circuit in limit switch, motor throttle defective      | contact Gema Service |
| H68 | Conveying air position lost                          | Lost steps, limit switch defective, throttle motor defective | contact Gema Service |
| H69 | Supplementary air position lost                      | Lost steps, limit switch defective, throttle motor defective | contact Gema Service |
| H70 | Electrode rinsing air position lost                  | Lost steps, limit switch defective, throttle motor defective | contact Gema Service |
| H71 | Shaping air/fluidizing air throttle loss of position | Lost steps, limit switch defective, throttle motor defective | contact Gema Service |

### Help codes list

The last appeared four errors are stored in a list by the software. If an error appears, which is already in the list, he will not be listed again.

### Appearance of errors

It is possible that an error is only displayed for a short time, but after the acknowledgement it will disappear. In this case, it's recommended to switch off the control unit and switch it on again (reset by restarting).

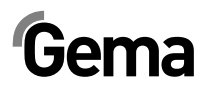

# Spare parts list

### **Ordering spare parts**

When ordering spare parts for powder coating equipment, please indicate the following specifications:

- Type and serial number of your powder coating equipment
- Order number, quantity and description *of* each spare part

#### Example:

- Type OptiFlex 2 CG09 Serial number 1234 5678
- Order no. 203 386, 1 piece, Clamp Ø 18/15 mm

When ordering cable or hose material, the required length must also be given. The spare part numbers of this yard/meter ware is always marked with an \*.

The wearing parts are always marked with a #.

All dimensions of plastic hoses are specified with the external and internal diameter:

#### Example:

Ø 8/6 mm, 8 mm outside diameter (o/d) / 6 mm inside diameter (i/d)

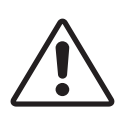

#### WARNING!

Only original Gema spare parts should be used, because the explosion protection will also be preserved that way. The use of spare parts from other manufacturers will invalidate the Gema guarantee conditions!

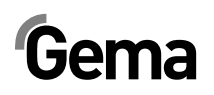

## OptiFlex 2 CG09 manual gun control unit

| 1 | OptiFlex 2 CG09 manual gun control unit - complete | 1007 018 |
|---|----------------------------------------------------|----------|
|   |                                                    |          |

2 Cover

1008 301

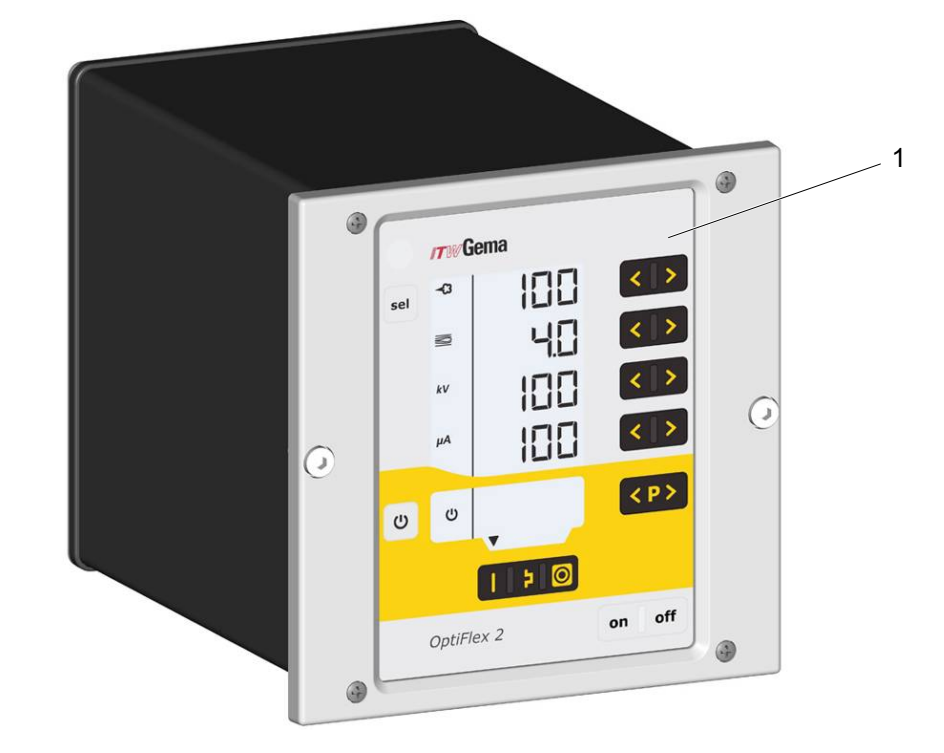

OptiFlex 2 CG09 manual gun control unit

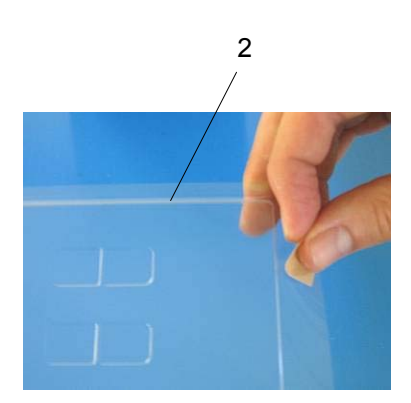

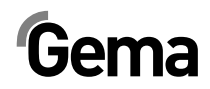